# <u>Правильная процедура настройки RB моторов(за исключением RB20E, RB20DET, RB20DE не NEO, RB26DETT):</u>

Сразу дам наводку на.... ПРОМОЙТЕ ДРОСЕЛЬ И КХХ.

#### Регулировка дроселя:

Машина заглушена, зажигание выключено:

1) Отрегулируй дросель так, чтобы он максимально был закрыт (при этом не клинил при резком бросе газа)

регулировочный болтик и гаечка на дроселе.

Включаем зажигание, машина заглушена:

2) С помощью датчика положения дросельной заслонки (ДПДЗ) отрегулируй значение на 0,50в в раздел Data Display.

<u>После регулировки заведешь - будут повышены обороты - это нормально, т.к. комп не</u> обучился новому значению дроселя.

#### Обучение мозга новому значению дроселя:

1) Прогрей машину до 80 градусов.

2) пару раз клацни на <u>Clear Self Learn в active test</u> и так же не забудь сделать сброс ошибок ECU ( <u>RESET ECU</u>).

# Если есть ошибки - не обучится.

3) Заглуши машину, дай постоять (достаточно минут 5).

4) Заведи, зайди в раздел Data Display. Dнизу есть значения с красными и зелеными полями.

Вот самый левый верхний - должен стать ON - Closed TPS. (в разных версиях Nissan Data Scan расположение может отличаться)

# <u>Еще одно ОБЯЗАТЕЛЬНОЕ условие - ON - Neutral.</u>

Как только он стал зеленым - пол беды пройдено - теперь можно настраивать зажигание.

Если не стал - повторяем процедуру до победного. Порой с и 5 раз не прокатывает.

# Настройка Угла Опрежения Зажигания (УОЗ) (кроме RB20E):

1) Заходим в Data Display, там жмем active test. Далее нажимаем на кнопку START в разделе Base Idle Adjustment.

Если обороты падают ниже 600 - выкручиваем регулировочный болт КХХ (клапана холостого хода) до 600-700 оборотов.

2) Предварительно подготовив стробоскоп - выставляем угол на коленвалу с помощью Датчика Положения Распред Вала (ДПРВ, CAS Sensor) то значение, которое нам

#### Настройка УОЗ, ХХ, ДПДЗ

Автор: YarikSteel 10.10.2014 09:07 - Обновлено 10.10.2014 09:16

показывает Nissan Data Scan в разделе Data Display.

Разметка на коленвалу от 0 до 30 градусов по часовой стрелке.

3) после выставления УОЗ не забываем выставить XX.

# Выставление оборотов Холостого хода

Обороты XX выставляются только после всех вышеизложенных действий.

1) Прогрей машину до 80 градусов.

2) Заходим в Data Display, там жмем active test. Далее нажимаем на кнопку START в разделе Base Idle Adjustment.

3) Крутим регулировочный болт КХХ (клапана холостого хода) до 650 оборотов (для автомобиля на АКПП) либо 600 оборотов (для автомобиля с МКПП)

4) Нажимаем на кнопку STOP в разделе Base Idle Adjustment.

5) Жмем на <u>Clear Self Learn в active test</u>

Если всё верно настроили - для адаптации мозга к новым xx потребуется пара минут. Т.е. обороты опцустятся до того значения, которое выставили болтом.

Идеальной настройкой будет неизменное поведение ДВС в режиме START и STOP в разделе Base Idle Adjustment.

©YarikSteel.ru